## Manual för

## **SveDems Publika rapport**

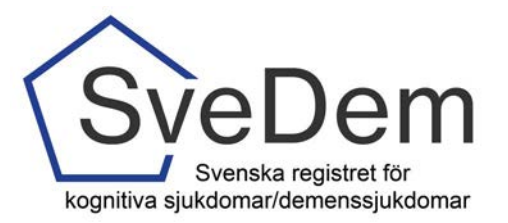

Denna manual förklarar hur man använder SveDems publika rapport. Den publika rapporten ger information om antalet grund- och uppföljningsregistreringar samt några av de viktigaste kvalitetsindikatorerna på de anslutna enheterna. Här kan man följa alla kvalitetsindikatorer på länsnivå i figurerna. Antalet grund- och uppföljningsregistreringar finns även på enhetsnivå i Excelfilerna under figurerna.

Anslutna enheter har, efter inloggning till registret, tillgång till alla sina data på enhetsnivå. Där kan de även jämföra sin enhets resultat med länet och riket.

Klicka på figuren för publika rapporter på hemsidan, alternativt på texten Läs mer... under figuren för att komma vidare till de publika rapporterna

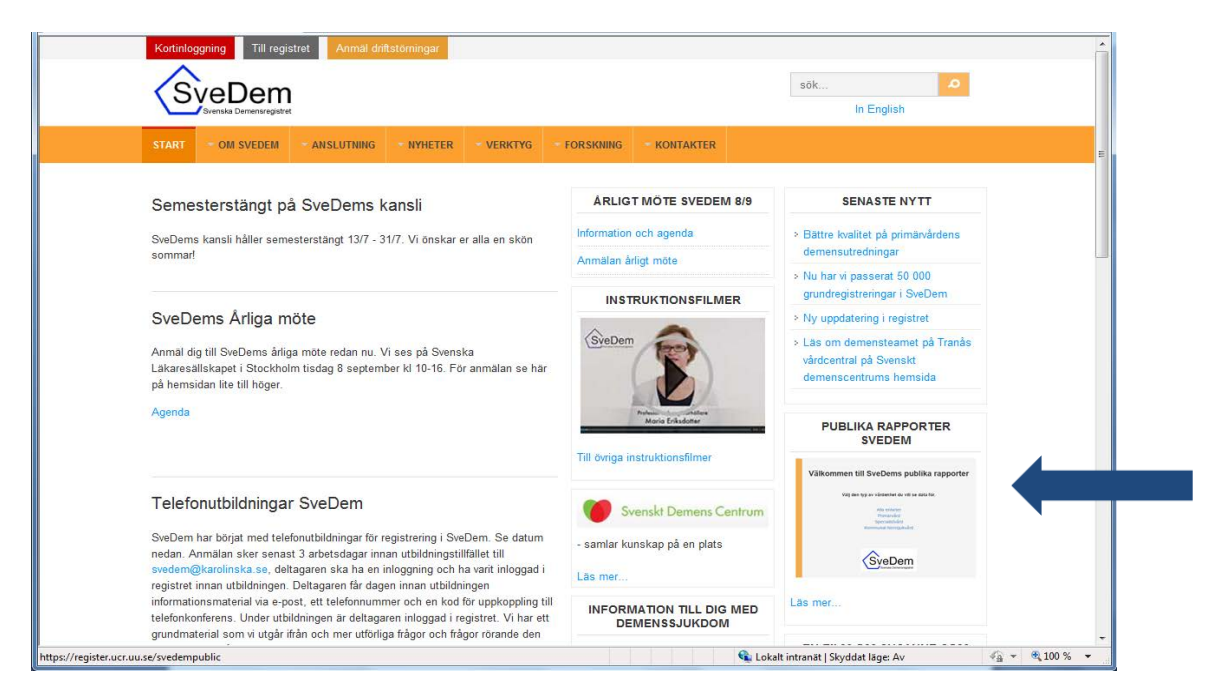

Figur 1. Här finns den publika rapporten.

Välj mellan att se Alla enheter eller bara Specialistvård, Primärvård eller Kommunal hemsjukvård. Klicka på rubrikerna överst på sidan eller på den blåa texten mitt på sidan, figur 2.

| SveDem                                                                                    | Alla enheter | Primärvård | Specialistvård | Kommunal hemsjukvård              |                      |  |  |  |  |  |  |  |  |
|-------------------------------------------------------------------------------------------|--------------|------------|----------------|-----------------------------------|----------------------|--|--|--|--|--|--|--|--|
|                                                                                           |              | Välk       | ommen til      | l SveDems publika r               | apporter             |  |  |  |  |  |  |  |  |
| Välkommen im Svedenis publika rapporter<br>Välj den typ av vårdenhet du vill se data för. |              |            |                |                                   |                      |  |  |  |  |  |  |  |  |
|                                                                                           | Alla enheter |            | Primärvård     | Specialistvård                    | Kommunal hemsjukvård |  |  |  |  |  |  |  |  |
|                                                                                           |              |            |                | SveDem<br>Svenska Demensregistret |                      |  |  |  |  |  |  |  |  |
|                                                                                           |              |            |                | Version 1.0.0.                    |                      |  |  |  |  |  |  |  |  |

Figur 2. Startsida. Välj enhetstyp.

Man kan välja att se resultat från alla län eller ett specifikt län genom att välja i rullgardinsmenyn eller klicka på stapeln för önskat län i figuren. Det går också att klicka direkt på stapeln för önskat län.

Det går också att välja resultat för "Alla år" från 2007 när SveDem startade eller ett specifikt år. I rubrikerna med blå text väljer man vilken kvalitetsindikator man önskar studera närmare.

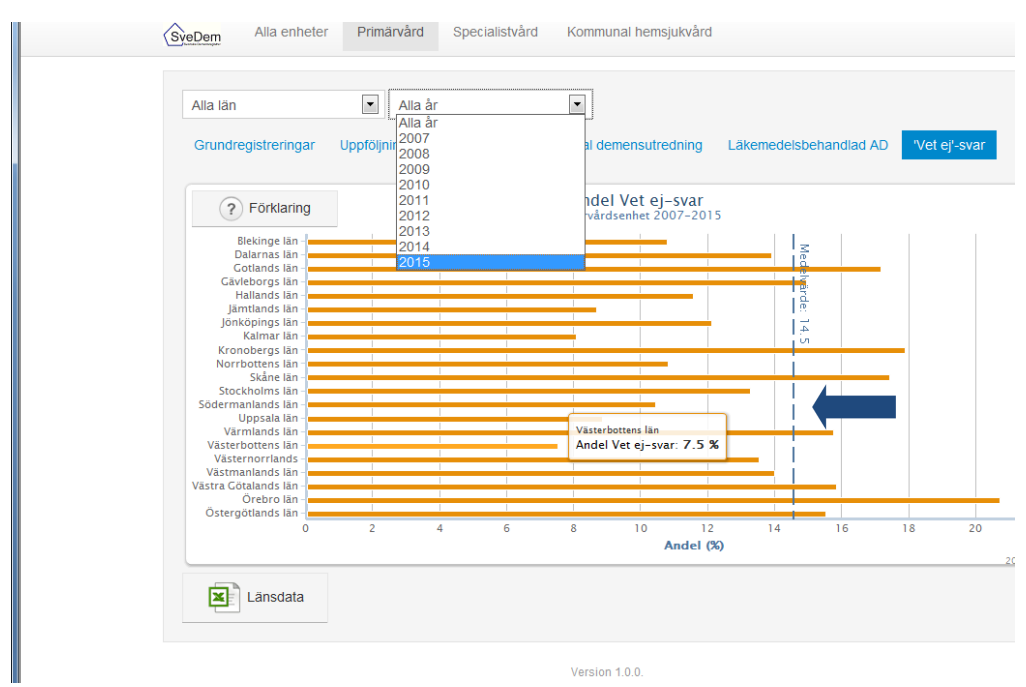

Figur 3. Välj län, år och kvalitetsindikator

Ett lodrätt blått sträck över figuren markerar medelvärdet för alla län. Det exakta värdet är också utskrivet på linjen. Lägger man muspekaren på stapeln för ett specifikt län får man upp en informationsruta med resultat för just den kvalitetsindikatorn i det länet, figur 3.

Väljer man att studera antalet grund- eller uppföljningsregistreringar återfinns totalantalet för riket under rubriktexten i figuren. Totalantalet per län kan även fås genom att muspekaren läggs över stapeln för det aktuella länet.

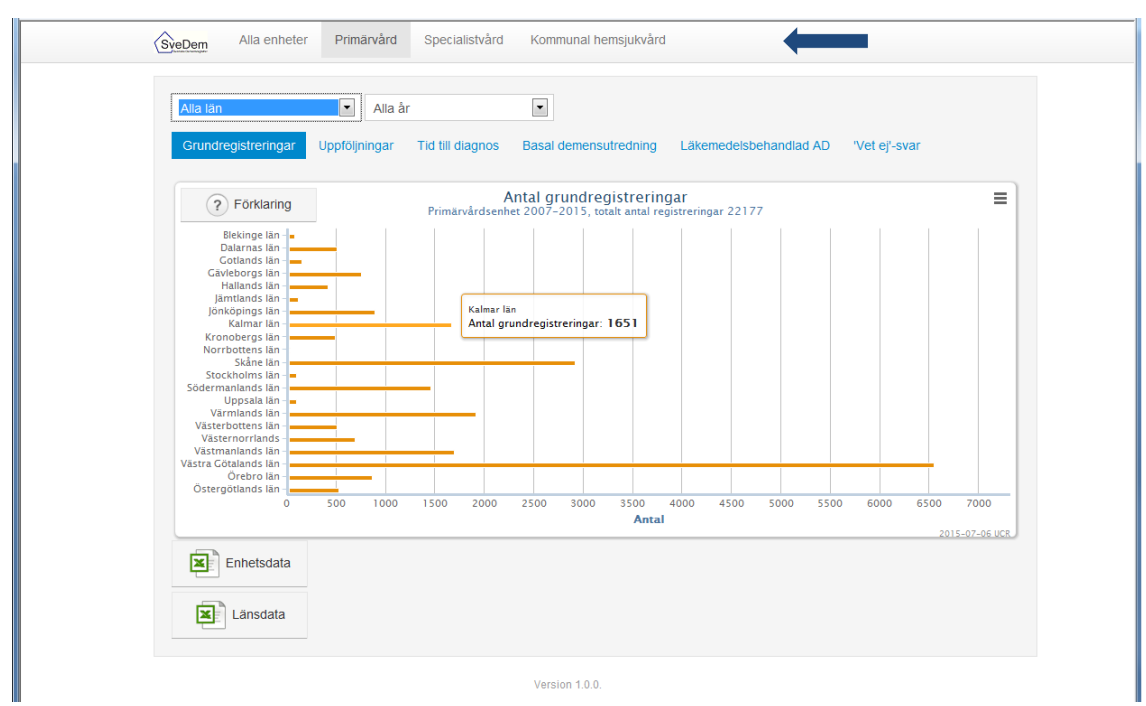

Figur 4. Antalet registreringar återfinns i rubriktexten.

När man klickat vidare till ett specifikt län får man upp en kurva över data från den tidsperiod man valt. Det finns en punkt för varje månad och lägger man muspekaren på punkten får man fram värdet för den månaden, figur 5.

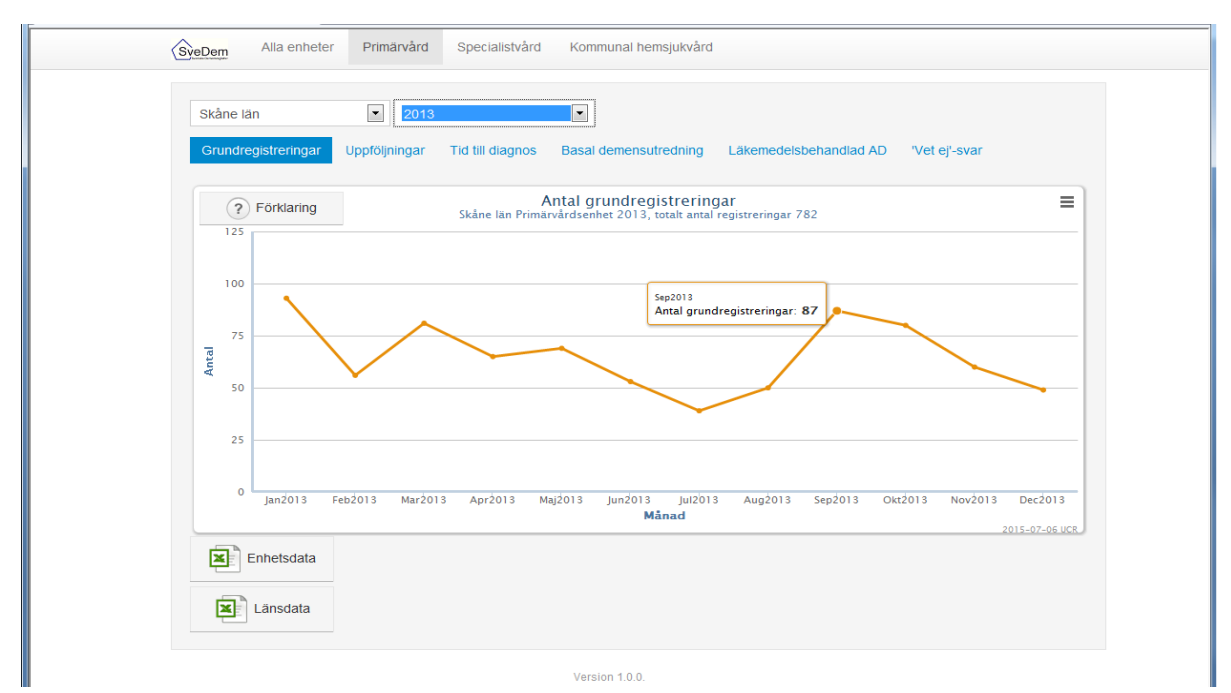

Figur 5. Kurva över vald tidsperiod för ett specifikt län

Man kan titta närmare på en tidsperiod inom det år man valt genom att lägga muspekaren på den tidpunkt varifrån man vill studera data, högerklickar, håller kvar och drar åt höger till den tidpunkt man önskar. Släpper man muspekaren får man en ny kurva över vald tidsperiod, figur 6a och 6b.

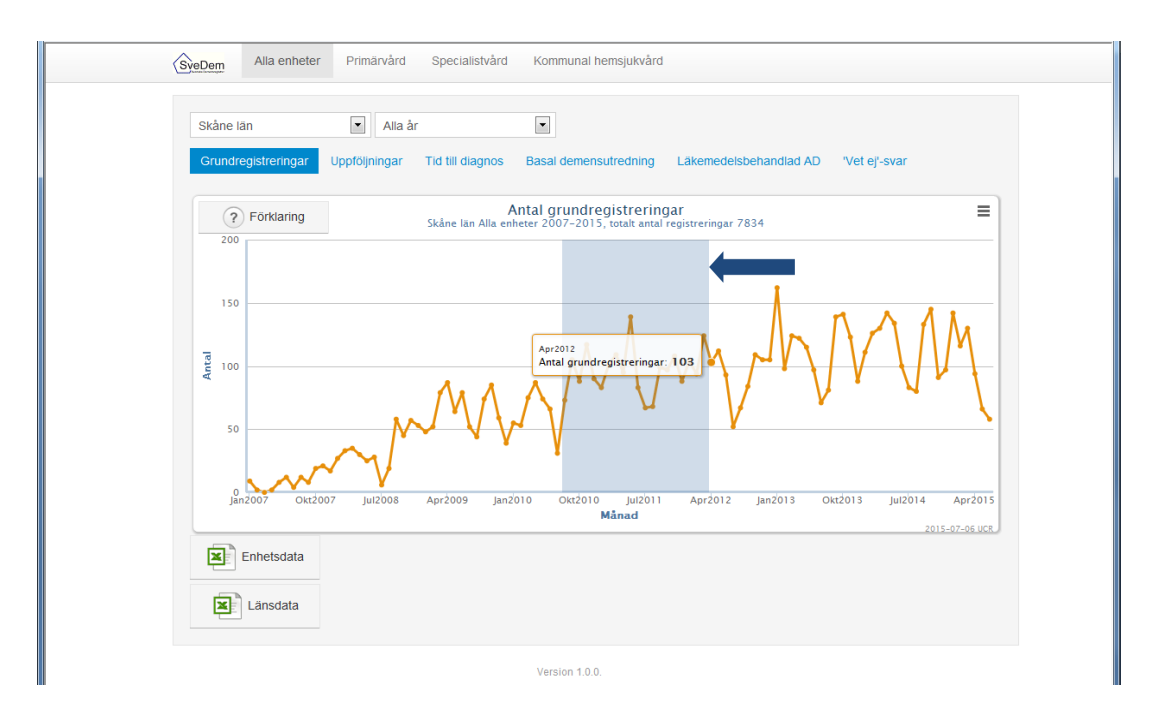

Figur 6a. Markera önskad tidsperiod

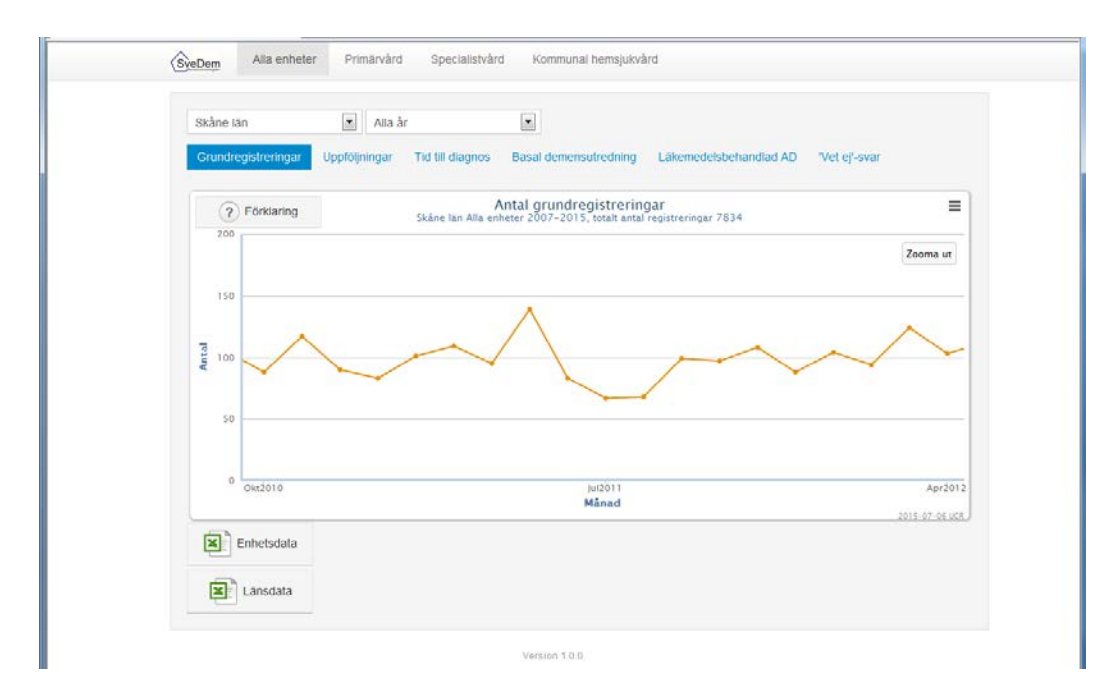

Figur 6b. Kurva över önskad tidsperiod

Alla figurer kan skrivas ut i olika utskriftsformat genom att klicka på ikonen uppe till höger i figuren, figur 7.

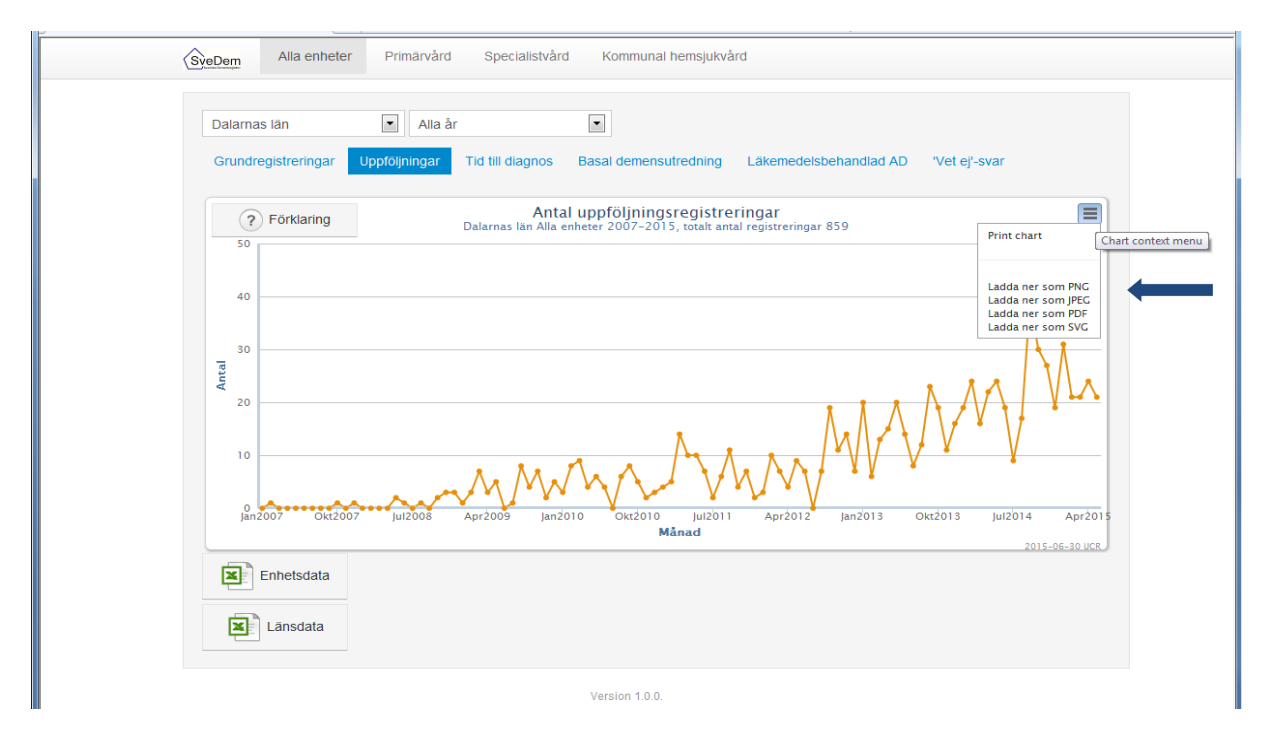

## Figur 7. Utskriftsformat

Under figurerna finns data som Excelfiler, "Enhetsdata" och "Länsdata", figur 7. För att kunna läsa filerna får man anpassa bredden på kolumnerna efter längden på texten. För att bredda kolumnerna ställer man muspekaren på skiljelinjen mellan två kolumner, högerklickar, håller kvar och drar åt höger till önskad bredd och släpper muspekaren.

I Excelfilen "Enhetsdata" återfinns antalet grund- och uppföljningsregistreringar, figur 8.

## Ställ dig med muspekaren på skiljelinjen för att bredda kolumnen

|           |                     |              | -            |          |            |             |            |             |    |   |   |   |   |   |   |
|-----------|---------------------|--------------|--------------|----------|------------|-------------|------------|-------------|----|---|---|---|---|---|---|
| C1        | v 💽 🖅 Län           |              |              |          |            |             |            |             |    |   |   |   |   |   | * |
| A         | В                   | C C          | D            | E        | F          | G           | Н          | 1           | J  | K | L | М | N | 0 |   |
| 1         | Enhet               | Län          | Enhetstyp    | Ar/Månad | Antal grui | Antal uppfo | öljningsre | gistreringa | ar |   |   |   |   |   |   |
| 2 Row 0   | Vårdcentral Vansbro | Dalarnas län | Alla enheter | Nov2008  | 1          | 0           |            |             |    |   |   |   |   |   |   |
| 3 Row 1   | Vårdcentral Vansbro | Dalarnas län | Alla enheter | Nov2009  | 0          | 1           |            |             |    |   |   |   |   |   |   |
| 4 Row 2   | Vårdcentral Vansbro | Dalarnas län | Alla enheter | Jul2010  | 1          | 0           |            |             |    |   |   |   |   |   |   |
| 5 Row 3   | Vårdcentral Vansbro | Dalarnas län | Alla enheter | Sep2010  | 0          | 1           |            |             |    |   |   |   |   |   |   |
| 6 Row 4   | Vårdcentral Vansbro | Dalarnas län | Alla enheter | Okt2010  | 1          | 0           |            |             |    |   |   |   |   |   |   |
| 7 Row 5   | Vårdcentral Vansbro | Dalarnas län | Alla enheter | Dec2010  | 1          | 0           |            |             |    |   |   |   |   |   |   |
| 8 Row 6   | Vårdcentral Vansbro | Dalarnas län | Alla enheter | Jul2011  | 1          | 0           |            |             |    |   |   |   |   |   |   |
| 9 Row 7   | Vårdcentral Vansbro | Dalarnas län | Alla enheter | Aug2011  | 1          | 0           |            |             |    |   |   |   |   |   |   |
| 10 Row 8  | Vårdcentral Vansbro | Dalarnas län | Alla enheter | Sep2011  | 1          | 1           |            |             |    |   |   |   |   |   |   |
| 11 Row 9  | Vårdcentral Vansbro | Dalarnas län | Alla enheter | Okt2011  | 0          | 1           |            |             |    |   |   |   |   |   |   |
| 12 Row 10 | Vårdcentral Vansbro | Dalarnas län | Alla enheter | Nov2011  | 2          | 0           |            |             |    |   |   |   |   |   |   |
| 13 Row 11 | Vårdcentral Vansbro | Dalarnas län | Alla enheter | Dec2011  | 0          | 1           |            |             |    |   |   |   |   |   |   |
| 14 Row 12 | Vårdcentral Vansbro | Dalarnas län | Alla enheter | Jan2012  | 2          | 0           |            |             |    |   |   |   |   |   |   |
| 15 Row 13 | Vårdcentral Vansbro | Dalarnas län | Alla enheter | Mar2012  | 3          | 1           |            |             |    |   |   |   |   |   |   |
| 16 Row 14 | Vårdcentral Vansbro | Dalarnas län | Alla enheter | Maj2012  | 4          | 1           |            |             |    |   |   |   |   |   |   |
| 17 Row 15 | Vårdcentral Vansbro | Dalarnas län | Alla enheter | Jun2012  | 1          | 0           |            |             |    |   |   |   |   |   |   |
| 18 Row 16 | Vårdcentral Vansbro | Dalarnas län | Alla enheter | Jul2012  | 2          | 0           |            |             |    |   |   |   |   |   |   |
| 19 Row 17 | Vårdcentral Vansbro | Dalarnas län | Alla enheter | Sep2012  | 2          | 1           |            |             |    |   |   |   |   |   |   |
| 20 Row 18 | Vårdcentral Vansbro | Dalarnas län | Alla enheter | Okt2012  | 2          | 2           |            |             |    |   |   |   |   |   |   |
| 21 Row 19 | Vårdcentral Vansbro | Dalarnas län | Alla enheter | Nov2012  | 1          | 3           |            |             |    |   |   |   |   |   |   |
| 22 Row 20 | Vårdcentral Vansbro | Dalarnas län | Alla enheter | Dec2012  | 0          | 2           |            |             |    |   |   |   |   |   |   |
| 23 Row 21 | Vårdcentral Vansbro | Dalarnas län | Alla enheter | Jan2013  | 1          | 2           |            |             |    |   |   |   |   |   |   |
| 24 Row 22 | Vårdcentral Vansbro | Dalarnas län | Alla enheter | Feb2013  | 3          | 1           |            |             |    |   |   |   |   |   |   |
| 25 Row 23 | Vårdcentral Vansbro | Dalarnas län | Alla enheter | Mar2013  | 0          | 2           |            |             |    |   |   |   |   |   |   |
| 26 Row 24 | Vårdcentral Vansbro | Dalarnas län | Alla enheter | Apr2013  | 1          | 2           |            |             |    |   |   |   |   |   |   |
| 27 Row 25 | Vårdcentral Vansbro | Dalarnas län | Alla enheter | Maj2013  | 3          | 3           |            |             |    |   |   |   |   |   |   |
| 28 Row 26 | Vårdcentral Vansbro | Dalarnas län | Alla enheter | Jul2013  | 1          | 1           |            |             |    |   |   |   |   |   |   |
| 29 Row 27 | Vårdcentral Vansbro | Dalarnas län | Alla enheter | Aug2013  | 3          | 2           |            |             |    |   |   |   |   |   |   |
| 30 Row 28 | Vårdcentral Vansbro | Dalarnas län | Alla enheter | Sep2013  | 1          | 3           |            |             |    |   |   |   |   |   |   |
| 31 Row 29 | Vårdcentral Vansbro | Dalarnas län | Alla enheter | Okt2013  | 1          | 5           |            |             |    |   |   |   |   |   |   |
| 32 Row 30 | Vårdcentral Vansbro | Dalarnas län | Alla enheter | Nov2013  | 2          | 1           |            |             |    |   |   |   |   |   |   |

Figur 8. Antal grundregistreringar och uppföljningsregistreringar på enhetsnivå.

Kvalitetsindikatorerna presenteras på länsnivå och återfinns i filen "Länsdata". Där presenteras inga resultat när antalet är < 10, figur 9.

|              | ~                    |                |          |            |                    |          |           |           |      |             |             |        |   |   |   |   |       |
|--------------|----------------------|----------------|----------|------------|--------------------|----------|-----------|-----------|------|-------------|-------------|--------|---|---|---|---|-------|
| N9           | <b>▼</b> (®          | f <sub>x</sub> |          |            |                    |          |           |           |      |             |             |        |   |   |   |   | ×     |
| A            | В                    | С              | D        | E          | F G                | H        |           | J         |      | K           | L           | М      | N | 0 | Р | Q | - I - |
| 1            | Enhet                | Enhetstyp      | Ar/Månac | Antal grui | Antal upp Antal da | ng Antal | mec Antal | mec Antal | meck | Antal Vet A | Andel (%) \ | /et Ej |   |   |   |   |       |
| 1260 Row 125 | 8 Södermanlands län  | Alla enheter   | Nov2010  | 15         | 8 90.0             | <10      | <10       | <10       |      | 50          | 7,2         |        |   |   |   |   |       |
| 1261 Row 125 | 9 Södermanlands län  | Alla enheter   | Dec2010  | 13         | 4 60.0             | <10      | <10       | <10       |      | 74          | 12,3        |        |   |   |   |   |       |
| 1262 Row 126 | 0 Södermanlands län  | Alla enheter   | Jan2011  | 14         | 7 60.5             |          | 11 <10    | <10       |      | 89          | 13,9        |        |   |   |   |   |       |
| 1263 Row 126 | Södermanlands län    | Alla enheter   | Feb2011  | 19         | 8 84.0             |          | 12 <10    | <10       |      | 102         | 11,6        |        |   |   |   |   |       |
| 1264 Row 126 | 2 Södermanlands län  | Alla enheter   | Mar2011  | 28         | 16 48.0            |          | 20 <10    | <10       |      | 101         | 7,7         |        |   |   |   |   |       |
| 1265 Row 126 | 3 Södermanlands län  | Alla enheter   | Apr2011  | 25         | 4 67.0             |          | 17        | 11 <10    |      | 154         | 13,3        |        |   |   |   |   |       |
| 1266 Row 126 | 4 Södermanlands län  | Alla enheter   | Maj2011  | 33         | 13 61.0            |          | 25        | 11        | 10   | 140         | 9,2         |        |   |   |   |   |       |
| 1267 Row 126 | 5 Södermanlands län  | Alla enheter   | Jun2011  | 23         | 2 63.0             |          | 18        | 12 <10    |      | 66          | 6,1         |        |   |   |   |   |       |
| 1268 Row 126 | 6 Södermanlands län  | Alla enheter   | Jul2011  | 8          | 4 98.5             | <10      | <10       | <10       |      | 31          | 8,2         |        |   |   |   |   |       |
| 1269 Row 126 | 7 Södermanlands län  | Alla enheter   | Aug2011  | 12         | 9 73.5             |          | 10 <10    | <10       |      | 24          | 4,3         |        |   |   |   |   |       |
| 1270 Row 126 | 8 Södermanlands län  | Alla enheter   | Sep2011  | 19         | 11 25.0            |          | 12 <10    | <10       |      | 73          | 8,3         |        |   |   |   |   |       |
| 1271 Row 126 | 9 Södermanlands län  | Alla enheter   | Okt2011  | 19         | 15 57.0            | <10      | <10       | <10       |      | 104         | 11,9        |        |   |   |   |   |       |
| 1272 Row 127 | '0 Södermanlands län | Alla enheter   | Nov2011  | 41         | 13 64.0            |          | 24        | 14 <10    |      | 184         | 9,7         |        |   |   |   |   |       |
| 1273 Row 127 | 1 Södermanlands län  | Alla enheter   | Dec2011  | 32         | 8 62.0             |          | 23 <10    | <10       |      | 199         | 13,5        |        |   |   |   |   |       |
| 1274 Row 127 | 2 Södermanlands län  | Alla enheter   | Jan2012  | 30         | 19 57.0            |          | 22 <10    | <10       |      | 84          | 6,1         |        |   |   |   |   |       |
| 1275 Row 127 | 3 Södermanlands län  | Alla enheter   | Feb2012  | 36         | 27 77.0            |          | 26        | 16 <10    |      | 178         | 10,8        |        |   |   |   |   |       |
| 1276 Row 127 | 4 Södermanlands län  | Alla enheter   | Mar2012  | 33         | 26 64.0            |          | 22        | 11 <10    |      | 108         | 7,1         |        |   |   |   |   |       |
| 1277 Row 127 | 5 Södermanlands län  | Alla enheter   | Apr2012  | 37         | 12 40.5            |          | 28        | 13 <10    |      | 185         | 10,9        |        |   |   |   |   |       |
| 1278 Row 127 | 6 Södermanlands län  | Alla enheter   | Maj2012  | 40         | 19 45.0            |          | 29        | 12 <10    |      | 180         | 9,8         |        |   |   |   |   |       |
| 1279 Row 127 | 7 Södermanlands län  | Alla enheter   | Jun2012  | 29         | 10 59.0            |          | 22        | 11 <10    |      | 124         | 9,3         |        |   |   |   |   |       |
| 1280 Row 127 | '8 Södermanlands län | Alla enheter   | Jul2012  | 10         | 8 43.0             | <10      | <10       | <10       |      | 53          | 11,5        |        |   |   |   |   |       |
| 1281 Row 127 | 9 Södermanlands län  | Alla enheter   | Aug2012  | 11         | 13 111.0           | <10      | <10       | <10       |      | 27          | 5,4         |        |   |   |   |   |       |
| 1282 Row 128 | 0 Södermanlands län  | Alla enheter   | Sep2012  | 20         | 15 92.5            |          | 11 <10    | <10       |      | 81          | 8,9         |        |   |   |   |   |       |
| 1283 Row 128 | 1 Södermanlands län  | Alla enheter   | Okt2012  | 47         | 21 75.0            |          | 35        | 15        | 11   | 222         | 10,4        |        |   |   |   |   |       |
| 1284 Row 128 | 2 Södermanlands län  | Alla enheter   | Nov2012  | 35         | 16 64.0            |          | 20        | 12 <10    |      | 94          | 5,9         |        |   |   |   |   |       |
| 1285 Row 128 | 3 Södermanlands län  | Alla enheter   | Dec2012  | 18         | 11 51.0            |          | 10 <10    | <10       |      | 56          | 6,9         |        |   |   |   |   |       |
| 1286 Row 128 | 4 Södermanlands län  | Alla enheter   | Jan2013  | 25         | 14 68.5            |          | 15 <10    | <10       |      | 73          | 6,6         |        |   |   |   |   |       |
| 1287 Row 128 | 5 Södermanlands län  | Alla enheter   | Feb2013  | 28         | 27 71.0            |          | 15 <10    | <10       |      | 199         | 15,5        |        |   |   |   |   |       |
| 1288 Row 128 | 6 Södermanlands län  | Alla enheter   | Mar2013  | 24         | 13 52.0            |          | 19 <10    | <10       |      | 132         | 12,2        |        |   |   |   |   |       |
| 1289 Row 128 | 7 Södermanlands län  | Alla enheter   | Apr2013  | 37         | 26 71.0            |          | 26        | 13 <10    |      | 130         | 7,8         |        |   |   |   |   |       |
| 1290 Row 128 | 8 Södermanlands län  | Alla enheter   | Maj2013  | 49         | 32 54.0            |          | 33        | 17        | 13   | 166         | 7,5         |        |   |   |   |   |       |
| 1291 Row 128 | 9 Södermanlands län  | Alla enheter   | Jun2013  | 26         | 32 38.0            |          | 18        | 10 <10    |      | 55          | 4,7         |        |   |   |   |   |       |
| 1292 Row 129 | 0 Södermanlands län  | Alla enheter   | Jul2013  | 13         | 11 101.0           |          | 11 <10    | <10       |      | 37          | 6,2         |        |   |   |   |   |       |
| 1293 Row 129 | 1 Södermanlands län  | Alla enheter   | Aug2013  | 22         | 29 72.0            |          | 13        | 11 <10    |      | 208         | 21,3        |        |   |   |   |   |       |
| 1001 0 100   |                      | Later and a    | 0 0010   | 07         | CO 01 0            |          | 00        |           | _    | 070         |             |        |   |   |   |   |       |

Figur 9. Kvalitetsindikatorer på länsnivå.